# 使用WAP321配置WAP集群

### 目標

無線接入點(WAP)是允許無線裝置通過Wi-Fi連線到硬有線網路的裝置。WAP321允許進行單 點設定,以簡化WAP部署。通常,WAP連線到路由器並且是無線區域網(WLAN)上的節點。 群集是指多個WAP在同一網路上連線在一起的情況。在網路上安裝的每個附加WAP都會在以 前訊號很弱甚至沒有訊號的區域增強無線訊號。WAP充當WLAN無線電訊號的發射器和接收 器,提供更大的無線範圍以及支援網路中更多客戶端的能力。

本文的目的是詳細介紹使用WAP配置實用程式配置和設定WAP321群集。

# 適用的裝置

·WAP321

#### 軟體版本

·v1.0.3.4

## WAP群集配置

步驟1.登入WAP配置實用程式並選擇**單點設定**。「單*點設定」*頁面開啟:

| Access Points                                       |                       |  |           |  |  |  |
|-----------------------------------------------------|-----------------------|--|-----------|--|--|--|
| Single Point Setup allo                             | Not 💿                 |  |           |  |  |  |
| Single Point Setup: Disabled                        |                       |  | Clustered |  |  |  |
| To enable clustering, c<br>Enter the location of th | 0<br>Access<br>Points |  |           |  |  |  |
| Location:                                           | No Default            |  |           |  |  |  |
| Enter the name of the cluster for this AP to join.  |                       |  |           |  |  |  |
| Cluster Name:                                       | ciscosb-cluster       |  |           |  |  |  |
| Clustering IP Version: 🔘 IPv6 🔘 IPv4                |                       |  |           |  |  |  |
| Enable Single Point Setup                           |                       |  |           |  |  |  |

**附註:**(可選)在Location欄位中,使用者可以輸入WAP的位置。此設定僅是WAP的識別符 號,對群集本身沒有影響。

步驟2.在「接入點」頁中按一下啟用單點設定並輸入集群名稱。

步驟3.在Clustering IP Version欄位中,選擇IPv6或IPv4。

| Access Points                                      |                   |                               |  |               |  |  |
|----------------------------------------------------|-------------------|-------------------------------|--|---------------|--|--|
| Single Point Set                                   | gate settings.    | Clustered                     |  |               |  |  |
| Access Points d                                    |                   | 2 670                         |  |               |  |  |
| Location                                           | MAC Address       | IP Address                    |  | Access Points |  |  |
| No Default                                         | 00:07:7D:14:5A:D0 | 192.1 <mark>68.15.10</mark> 0 |  |               |  |  |
| No Default                                         | CC:EF:48:87:49:70 | 192.168.15.101                |  |               |  |  |
| To change your<br>Enter the locati                 |                   |                               |  |               |  |  |
| Location:                                          | No Default        |                               |  |               |  |  |
| Enter the name<br>Cluster Name:<br>Clustering IP V |                   |                               |  |               |  |  |
| Disable Sing                                       | le Point Setup    |                               |  |               |  |  |

·IPv4 - Internet協定第4版是目前最常用的版本。選擇此選項可使群集為IPv4地址提供服務 ,從而允許單個子網中存在更多裝置。IPv4是此欄位的預設選項。

·IPv6 - Internet協定第6版是裝置當前轉換到的最新版本。選擇此選項使群集能夠為IPv6地址 提供服務,從而允許單個子網中存在更多裝置。

步驟4.刷新WAP配置實用程式頁面,WAP現在應群集在同一網路中。

**附註:**要向現有集群新增更多接入點,請按照以下步驟操作,但輸入現有集群的集群名稱